Na webu Palmknihy.cz se přihlásíte nebo zaregistrujete, pokud ještě nejste. **Email na** webu <u>Palmknihy</u> musí být shodný s emailem u Vašeho čtenářského konta.

1. Přihlásíte se do svého konta čtenářského konta v online katalogu Tritius.

| Odkazy -                   | Přihřášení -                           |
|----------------------------|----------------------------------------|
|                            | Uživatel<br>Číslo čtenáře, nebo e-mail |
|                            | PIN (heslo)                            |
|                            | Přihlásit                              |
| ority Kalendárium          | Obnovit heslo                          |
|                            | Proč mojelD?                           |
| všechny dokumenty 🗸 Hiedat | Přihlásit přes mojelD                  |
|                            | Založit účet mojelD                    |
|                            | "fantasy "king, stephen, 1947-         |
|                            | " "nežádoucí účinek: smrt"             |
|                            | plant von annon bennice 1991-          |

2. Ve vyhledávacím poli dejte vyhledat "e-knihy" a pak zvolte v řezech "Palmknihy"

| Q                            | 0                             |                             |                         |                  |               |                    |        | Řezy                 |       |
|------------------------------|-------------------------------|-----------------------------|-------------------------|------------------|---------------|--------------------|--------|----------------------|-------|
| Vyhledávání                  | Pokročilé                     | Kombinované                 | Regionální autority     | Kalendárium      | 1             |                    |        | Rok vydání (od-do)   |       |
| Nie O Aut                    | οτί Ο Νάτον                   | ∩ Táma                      |                         |                  |               |                    |        | 0-210                | D     |
| e-knihy                      | UN C Mazev                    | U Tenna                     |                         |                  | všechny dokum | enty 🗸             | Hedat  | 100                  |       |
|                              | -                             |                             |                         |                  |               |                    | _      | 200                  |       |
| Výsledky                     | vyhledáváni                   | í                           |                         |                  |               |                    |        | (e)<br>300<br>(2)    |       |
|                              |                               | ~                           |                         |                  |               |                    |        | <b>400</b><br>(1)    |       |
| 20 výsledk                   | ù - Podle re                  | elevance (Sestupné          | )-                      |                  |               | Tabulka            | Výpis  | (3)<br>1900          |       |
|                              |                               | Zobra                       | izeny záznamy 1-20 z j  | celkem 32 752    |               |                    |        | (3145)<br>2000       |       |
|                              |                               |                             |                         |                  |               |                    |        | 2100                 |       |
| 1                            | Jueen / Qu<br>Vakladatelské ú | ieen<br>idaje: EU : Queen F | Productions Ltd. 2011 N | akladatelské úda | aje: ©2011    |                    | 10     | Or                   |       |
| -                            | Signatura: 5748               |                             |                         |                  |               |                    |        |                      |       |
| 6                            |                               |                             |                         |                  |               |                    |        | Dostupnost           |       |
| *Dut ut                      |                               |                             |                         |                  |               | Contraction of the |        | Dostupné<br>Wpůjčené | (1554 |
| <ul> <li>Dostupne</li> </ul> |                               |                             |                         |                  |               | Ziskat             | vybrat | Prezenčně            | 36    |
| KAAA I                       | Crysy                         |                             |                         |                  |               |                    |        |                      |       |
| _                            | signatura: 4691               |                             |                         |                  |               |                    |        | aroj                 |       |
| -                            |                               |                             |                         |                  |               |                    |        | Palmknihy            | 998   |

Když hledáte konkrétní titul, můžete vyhledávání omezit na "pouze e-knihy"

| Q           | Q           |             | 1                   |             |               |       |               |
|-------------|-------------|-------------|---------------------|-------------|---------------|-------|---------------|
| Vyhledávání | Pokročilé   | Kombinované | Regionální autority | Kalendárium |               |       |               |
| Não O Au    | oři O Márou | () Táma     |                     |             |               |       |               |
| vse O Au    | on Onazev   | OTema       |                     |             |               | 2.4.1 | (Decat Income |
| Wuhledavani |             |             |                     |             | Pouze e-knihy | ~     | Hieda         |

Nebo v horní liště klikněte na odkazy – e-knihy a uvidíte kompletní seznam dostupných e-knih

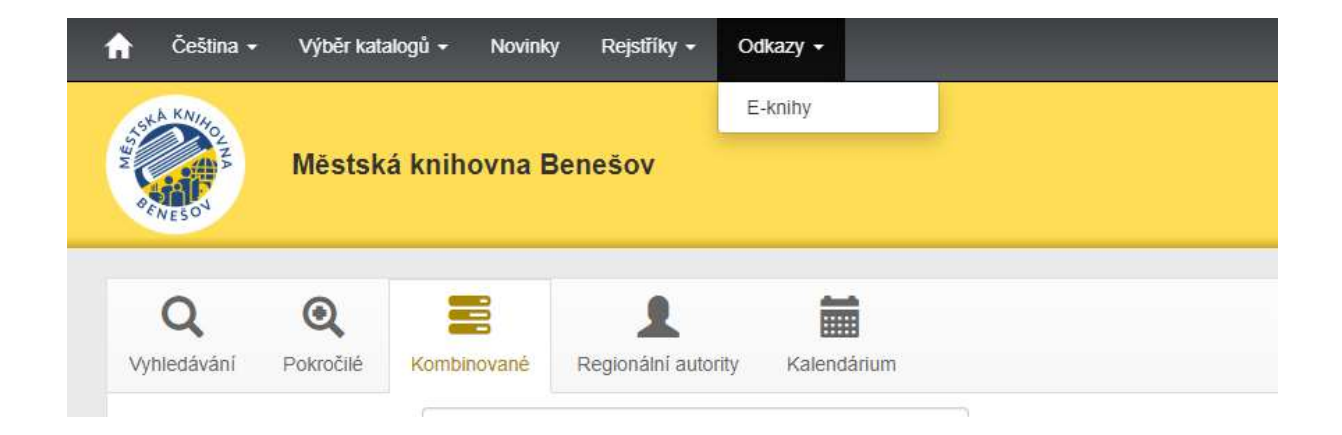

3. U vybraného titulu si vyberete - Půjčit E-knihu

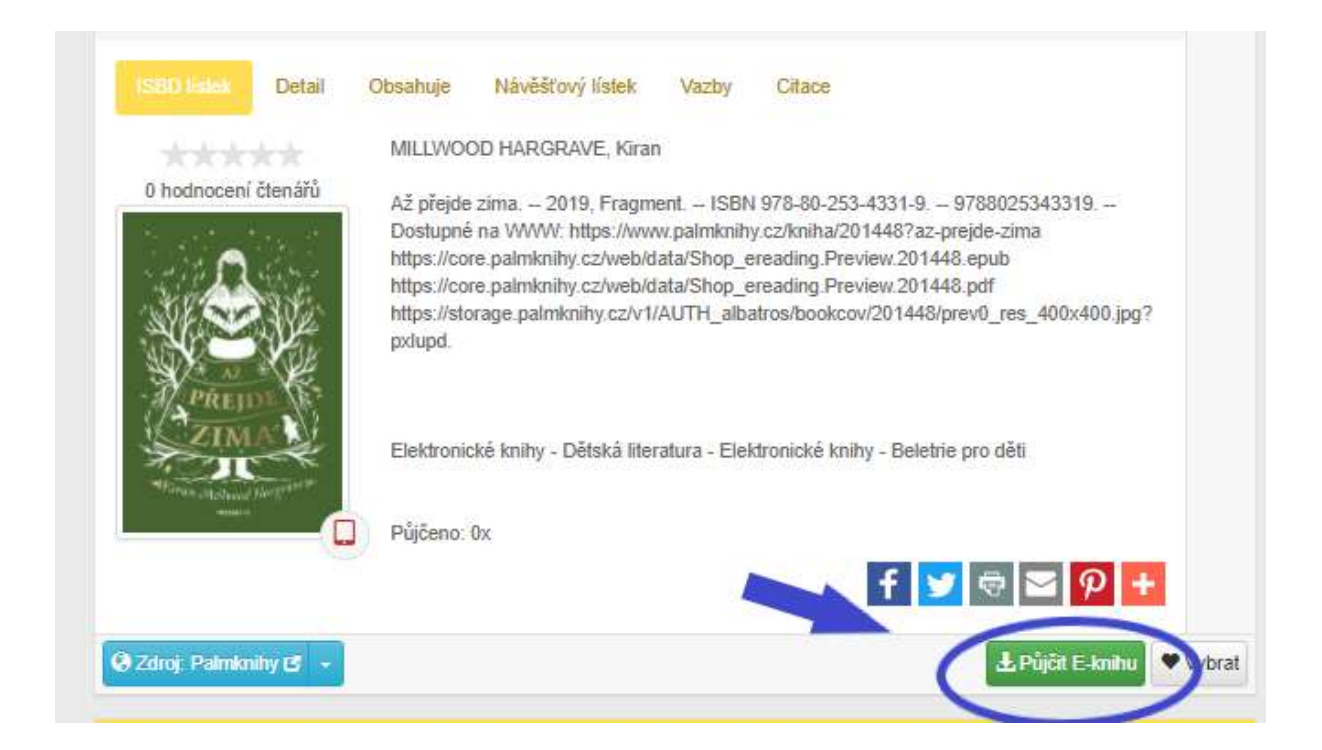

4. Zaškrtněte, že souhlasíte s podmínkami a e-knihu si vyžádáte.

|                                                          | planea registrati a areaon   |    |                    |
|----------------------------------------------------------|------------------------------|----|--------------------|
| <ul> <li>Lze půjčit maximálně tři dokumenty i</li> </ul> | najednou.                    |    |                    |
| <ul> <li>Výpůjční doba je 31 dní.</li> </ul>             |                              |    |                    |
| <ul> <li>Dokument lze číst na čtečkách spole</li> </ul>  | čnosti eReading.cz,          |    |                    |
| <ul> <li>nebo v SW čtečce eReading.cz na z</li> </ul>    | ařízeních s Android nebo iOS | 8. |                    |
|                                                          |                              |    |                    |
|                                                          |                              |    |                    |
|                                                          | ř.                           |    |                    |
| Souhlasím s podmínkami e-výpůjčky                        |                              |    | Wižádat si o knihu |

## 5. Na uvedeném odkazu si knihu stáhnete

| Úspěšně vypůjčeno                                                                                                    |
|----------------------------------------------------------------------------------------------------|
| Gratulujeme Vám I                                                                                                    |
| Podařilo se Vám provést výpůjčku elektronického dokumentu, výpůjčka je dostupná pouze na zařízení od společnosti eReading.cz<br>nebo v aplikaci eReading.cz na zařízeních s <mark>Android nebo iOS.</mark><br>Pokud nejste přihlášeni, pokračujte na <mark>Stáhnout e-knihu na eReading.cz</mark> |
| Výpůjčka elektronického dokumentu je platná do: 13.12.2018                                                                                                    |
|                                                                                                    |
| Zpátky na detail díla                                                                                                    |

- 6. Na zařízení s OS Android nebo iOS si stáhnete aplikaci "eReading" a přihlásíte se.
- 7. Knihu si stáhnete v záložce "Online" a ...

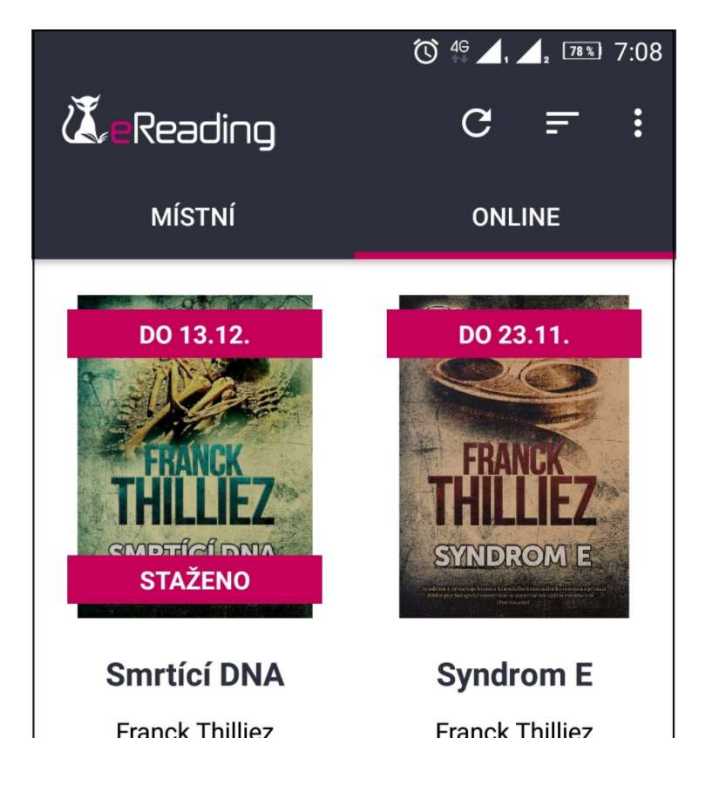

8. ... pak ji najdete v záložce "Místní".

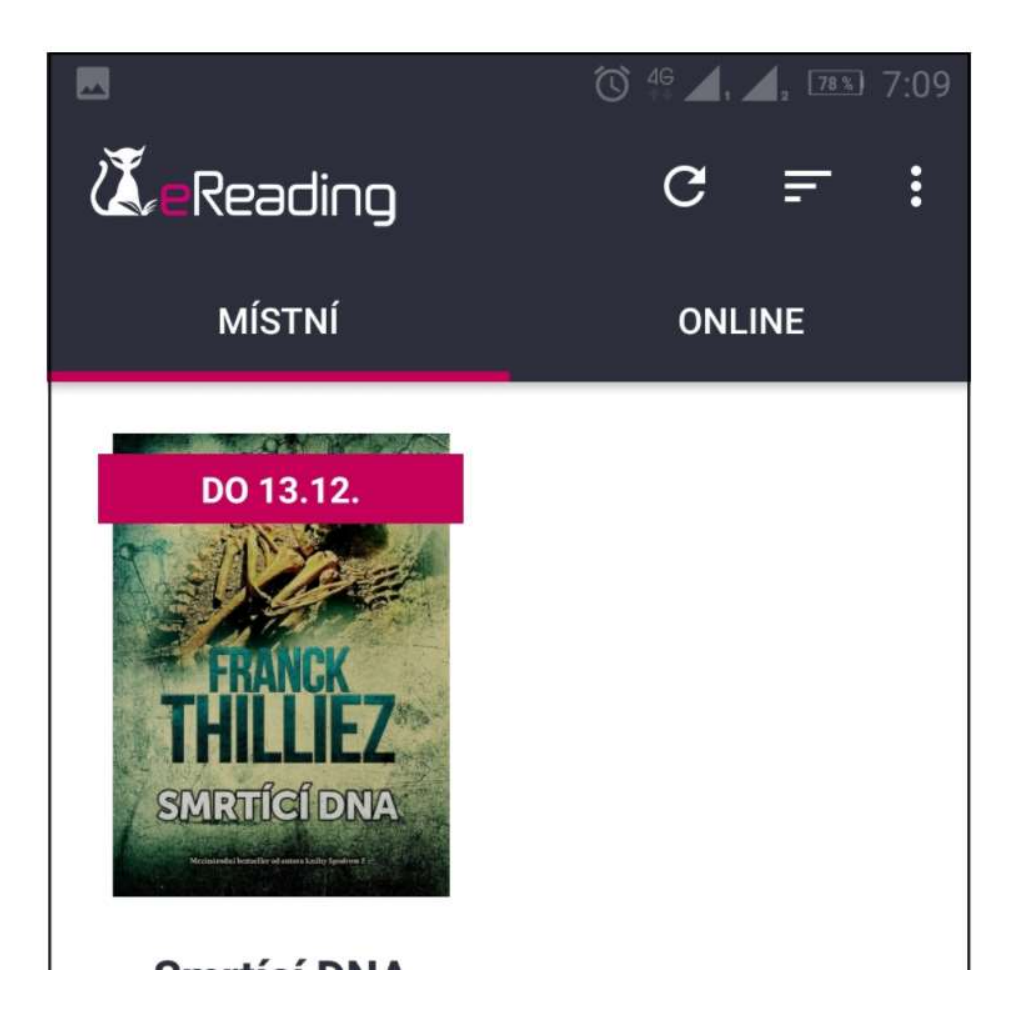